## General Transfer – WBBSE

When a teacher can apply and finalize the application for general transfer via iOSMS, after receiving transfer from HOI end DI of school education inspected this and forwarded to WBSSC, then WBSSC generate recommendation for transfer and send it to WBBSE - the steps are given below –

|   | WELCOME: WBBSE<br>WEST BENGAL                                                                       |
|---|----------------------------------------------------------------------------------------------------|
|   | Nutual Transfer Management (Transfer Order Issue)                                                   |
|   | General Transfer Management                                                                         |
|   | GENERAL TRANSFER RECOMMENDATION ISSUED LIST (MEDICAL REASON SELF)                                   |
|   | GENERAL TRANSFER RECOMMENDATION ISSUED LIST (MEDICAL REASON SON/DOUGHTER/SPOUSE)                    |
|   | GENERAL TRANSFER RECOMMENDATION ISSUED LIST (PHYSICAL HANDICAPPED)                                  |
|   | GENERAL TRANSFER RECOMMENDATION ISSUED LIST (FEMALE TRANSFER SPECIAL GROUND)                        |
|   | GENERAL TRANSFER RECOMMENDATION ISSUED LIST (AGE 57 AND MORE AND WILLING FOR HOME DISTRICT POSTING) |
|   | GENERAL TRANSFER RECOMMENDATION ISSUED LIST (ANY OTHERS)                                            |
|   | Administrative Transfer Management                                                                  |
|   | Report Management                                                                                   |
| - | Setting                                                                                             |

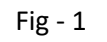

- Into WBBSE login to the iOSMS portal, and find the menu 'General Transfer Management' (as per Fig 1).
- The Teacher transfer menu divided into six part Transfer reason wise (as per Fig 1).
- Each menu divides into District and subdivision wise (as per Fig 2).

| Y                           | For Grant-in-aid Employees of Primary and Secondary Schools<br>Government of West Bengal<br>An initiative under eHRMS of School Education Department |             |                                                              |           |                  |            |                         |
|-----------------------------|----------------------------------------------------------------------------------------------------|-------------|--------------------------------------------------------------|-----------|------------------|------------|-------------------------|
| Home                        | About Us                                                                                                    | Coverage    | Key Officials                                                | Contacts  | Teacher Transfer | Dashboard  |                         |
|                             |                                                                                                    |             |                                                              |           | Sack             | 🕁 Logout   | තු Dashboard            |
|                             |                                                                                                    |             | WELCOME<br>WEST B                                            | E: WBBSE  |                  |            |                         |
|                             | TEACHER LI                                                                                                    | IST FOT GEI | NERAL TRANSFEF                                               | RAPPLICAT | TION (MEDICAL R  | EASON SEL  | ——<br>F)                |
| Show 60                     | TEACHER LI                                                                                                    | IST FOT GEI | NERAL TRANSFEF                                               | RAPPLICAT | TION (MEDICAL R  | EASON SEL  | F)                      |
| Show 60<br>SL.NO.<br>1      | TEACHER LI  rentries  DISTRICT ALIPURE                                                                                                    | IST FOT GEI | NERAL TRANSFEF<br>SUB DIVISION NAME<br>ALIFURDUAR            |           | TION (MEDICAL R  | EASON SELI | F)<br>TOTAL SCHOOL      |
| Show 60<br>SL.NO.<br>1<br>2 | TEACHER LI  rentries  DISTRICT M AUPURG BANKU                                                                                                    | IST FOT GEI | NERAL TRANSFER<br>SUB DIVISION NAME<br>ALIPURDUAR<br>BANKURA |           | TION (MEDICAL R  | EASON SEL  | F)<br>TOTAL SCHOOL<br>0 |

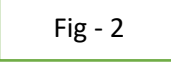

- The school name will be available along with the number of applicants after entering the district-based menu (as per Fig 3).
- The teacher/applicant name will be available along with his/her details of applicants after entering the school-based menu (as per Fig 4).

| Home         | About Us       | Coverage       | Key Officials | Contacts            | Teacher Transfer  | Dashboard         |             |
|--------------|----------------|----------------|---------------|---------------------|-------------------|-------------------|-------------|
|              |                |                |               |                     | Sack              | 👌 Logout          | 🕲 Dashboard |
|              |                |                | WELCON        | ME: WBBSE<br>BENGAL |                   |                   |             |
| -            |                |                |               |                     |                   |                   |             |
|              | DISTO          |                |               |                     |                   |                   |             |
|              | DISTRI         | CT:NADIA   SUI | BDIVISION:KAL | YANI   REASC        | JN:MEDICAL REA    | SON SELF          |             |
| Show 10      | ✓ entries      |                |               |                     |                   | Search:           |             |
| SL. N        | o. 🏦           | SCHOOL         | NAME          | łt                  | TOTAL GENERAL TRA | NSFER APPLICATION |             |
| 1            | L              |                |               |                     | 1                 |                   |             |
|              | 1 of 1 entries |                |               |                     |                   |                   |             |
| Showing 1 to |                |                |               |                     | ł                 | Previous          | 1 Next      |

Fig - 3

| Show 10 v entries           |               |                     |                    |                         | Search:                    |                       |
|-----------------------------|---------------|---------------------|--------------------|-------------------------|----------------------------|-----------------------|
| TRANSFER ELIGIBILITY MARKS  | BACK TO WBSSC | TEACHER<br>SCHOOL 🎝 | TEACHER<br>NAME [] | DESTINATION<br>DISTRICT | DESTINATION<br>SUBDIVISION | DESTINATION<br>SCHOOL |
| TRANSFER ELIGIBILITY MARKS  | BACK TO WBSSC | Ξ                   | -                  | JALPAIGURI              | SADAR                      | _                     |
| Showing 1 to 1 of 1 entries |               |                     |                    |                         | Previous 1                 | Next                  |

WBBSE can view all details of applicant (enrolment details [as per Fig – 6], transfer eligibility marks [as per Fig – 9], teacher details [as per Fig – 5], application details [as per Fig – 7], checklist [as per Fig-8]) of applicant.

|                      |         | TEACHER DETAILS    |         |       |
|----------------------|---------|--------------------|---------|-------|
| Transfer Details     |         |                    |         |       |
| Name*:               |         | Code:              |         |       |
| Designation*:        | AT      | Academic Section*: | NORMAL  |       |
| TEACHER MEDIUM*:     | BENGALI | Subject Name:      | BENGALI |       |
| Primary Profile      |         |                    |         |       |
| Personal Profile     |         |                    |         |       |
| Contact Profile      |         |                    |         |       |
| Professional Profile |         |                    |         |       |
|                      |         |                    |         |       |
|                      |         |                    |         | Close |

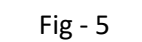

|                                     | ENROLLM                        | ENT DETAILS                                            |                     |  |  |  |  |  |  |
|-------------------------------------|--------------------------------|--------------------------------------------------------|---------------------|--|--|--|--|--|--|
| EMPLOYEE BASIC DETAILS              |                                |                                                        |                     |  |  |  |  |  |  |
| Employee Name:<br>Employee subject: | BENGALI                        | Employee Code:<br>Academic Section:<br>Academic Group: | NORMAL<br>LANGUAGE  |  |  |  |  |  |  |
| academic section and subj           | ect on that particular school: | 2                                                      |                     |  |  |  |  |  |  |
|                                     |                                |                                                        |                     |  |  |  |  |  |  |
| No of Boys Student                  | No of Girls Student            | No of Total Student                                    | No of Total Teacher |  |  |  |  |  |  |

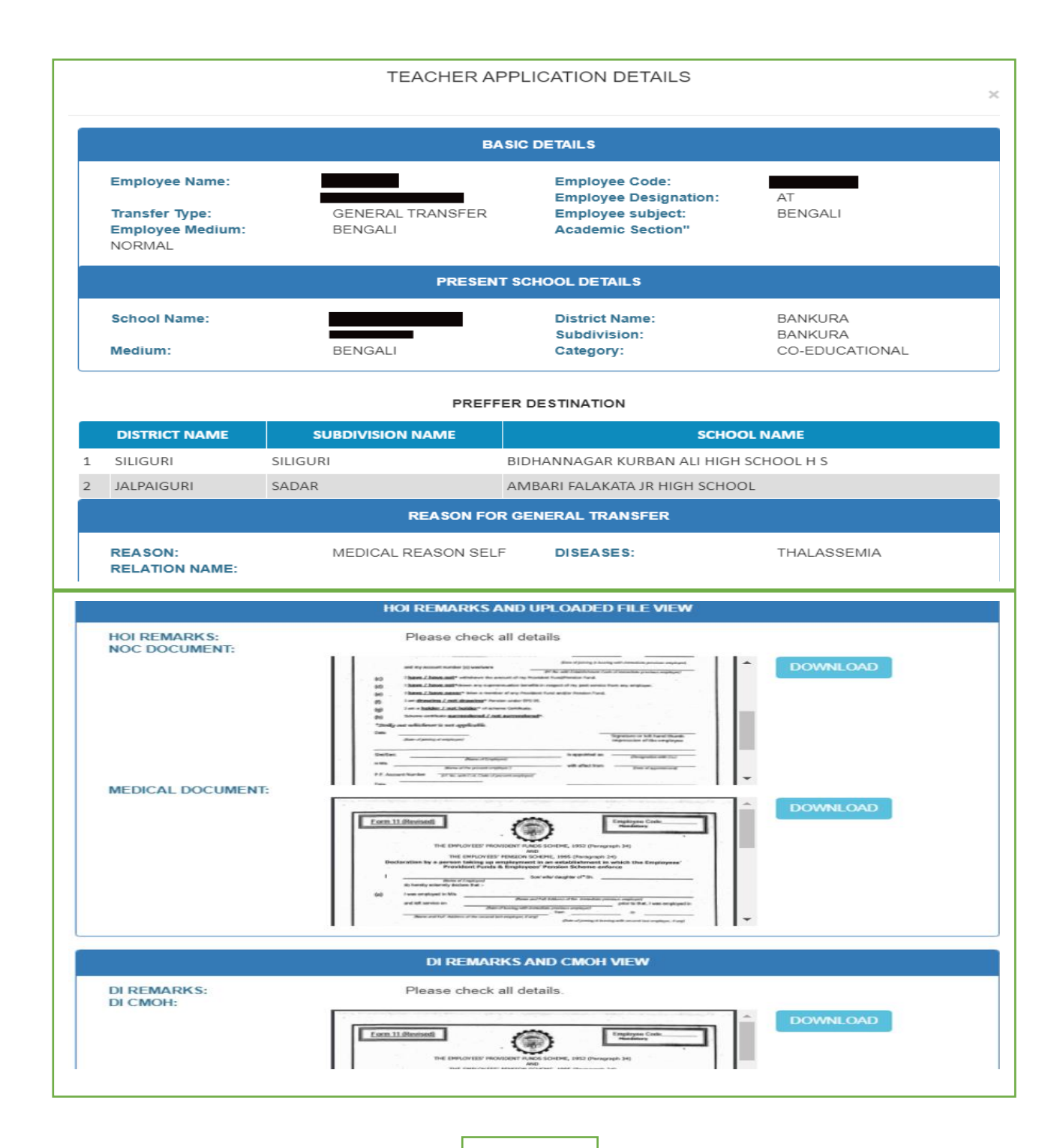

| pect of the applicant is correct?: YES<br>years satisfactory service in the school and in the posting?: YES<br>o carry out transfer order issued earlier?: YES<br>unpleted 7 years since issuance of that transfer order?: YES<br>uspension / Financial irregularity is pending against the applicant?: YES<br>is the particular subject will become zero in the event the applicant is transferred?:<br>e difficulty in view of work load considering roll strength in the event the applicant<br>hool is not more than 10% of total teachers' strength?: YES<br>lical grounds has been examined by the doctor of the MC and opined that the<br>ending the school?: YES<br>idate (40% and above)?: YES<br>using NOC?: YES<br>DI CHECKLIST<br>pect of the applicant is correct?: YES |
|----------------------------------------------------------------------------------------------------|
| DI CHECKLIST pect of the applicant is correct?: YES                                                                                                    |
| pect of the applicant is correct?: YES                                                                                                    |
| ears satisfactory service in the school and in the posting?: YES<br>> carry out transfer order issued earlier?: YES<br>mpleted 7 years since issuance of that transfer order?: NO<br>uspension / Financial irregularity is pending against the applicant?: NO<br>> the particular subject will become zero in the event the applicant is transferred?:<br>= difficulty in view of work load considering roll strength in the event the applicant<br>hool is not more than 10% of total teachersâ€ <sup>™</sup> strength?: YES<br>lical grounds has been examined by the doctor of the MC and opined that the<br>ending the school?: YES<br>r application on medical grounds has been obtained?: YES<br>lidate (40% and above)?: YES<br>issued NOC?: YES                              |
| Fig - 8                                                                                                    |
| nui e hilerics                                                                                                    |

SL. NO. TRANSFER ELIGIBILITY MARKS GROUND MARKS Experience in present school and post till last date of application (04-11-1997) 20 1 2 (i) Female applicant without child and/or child above 10 years of age 0 (ii) Female applicant child below the age of 10 years (age till last date of application) 3 Present serving school of applicant is away from the spouse's working place (Above 50 km upto 100 kms) 1 4 Distance from present Posting for applicant (Above 50 km upto 100 kms) 1 Total 22

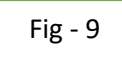

- WBBSE can return the application to WBSSC with remarks (as per Fig –10).
- Click on 'Back to WBSSC' button and fill up remarks. (as per Fig 4).

|                |             | TEACHER DETAILS        |               |                                                               |
|----------------|-------------|------------------------|---------------|---------------------------------------------------------------|
| Employee Name: |             | Employee               | e Code:       |                                                               |
|                | REMARKS FOR | R TRANSFER APPLICATION | BACK TO WBSSC |                                                               |
| REMARKS:       |             |                        |               | Instruction for Remarks<br>Maximum 250 characters<br>allowed. |
|                |             | Submit                 |               |                                                               |

- WBBSE can multiple applicants transfer order issue.
- At first click on checkbox(multiple) then submit 'TRANSFER ORDER ISSUE' (as per Fig –11).

| Show 10 v e            | entries      |                 |                     |                | Search:            |     |
|------------------------|--------------|-----------------|---------------------|----------------|--------------------|-----|
| SL.<br>NO. []]. SELECT | BATCH<br>NO. | TEACHER DETAILS | APPLICATION DETAILS | CHECKLIST      | ENROLLMENT DETAILS | TRA |
| 1                      | 89           | TEACHER DETAILS | APPLICATION DETAILS | VIEW CHECKLIST | ENROLLMENT DETAILS | TRA |
| Showing 1 to 1 of 1 e  | entries      |                 |                     | P              | Previous 1 Ne      | ext |

After successfully transfer order issue showing the below message and email alert send with attachment (as per Fig -12).

| TEACHER LIST FOR GENERAL TRANSFER APPLICATION<br>DISTRICT : BANKURA   SUBDIVISION : BANKURA   REASON : MEDICAL REASON SELF |                        |           |                       |                                  |                         |                      |                    |             |
|----------------------------------------------------------------------------------------------------|------------------------|-----------|-----------------------|----------------------------------|-------------------------|----------------------|--------------------|-------------|
| Show 10                                                                                                    | ✓ entries              |           |                       |                                  |                         |                      | Search:            |             |
| TEACHER<br>DETAILS                                                                                                    | APPLICATION<br>DETAILS | CHECKLIST | ENROLLMENT<br>DETAILS | TRANSFER<br>ELIGIBILITY<br>MARKS | BACK<br>TO<br>WBSSC   ] | TEACHER<br>SCHOOL II | TEACHER<br>NAME J] | DESTINATION |
|                                                                                                    |                        |           | No dat                | a available in table             |                         |                      |                    |             |
| Showing 0 to                                                                                                    | 0 of 0 entries         |           |                       |                                  |                         |                      |                    |             |